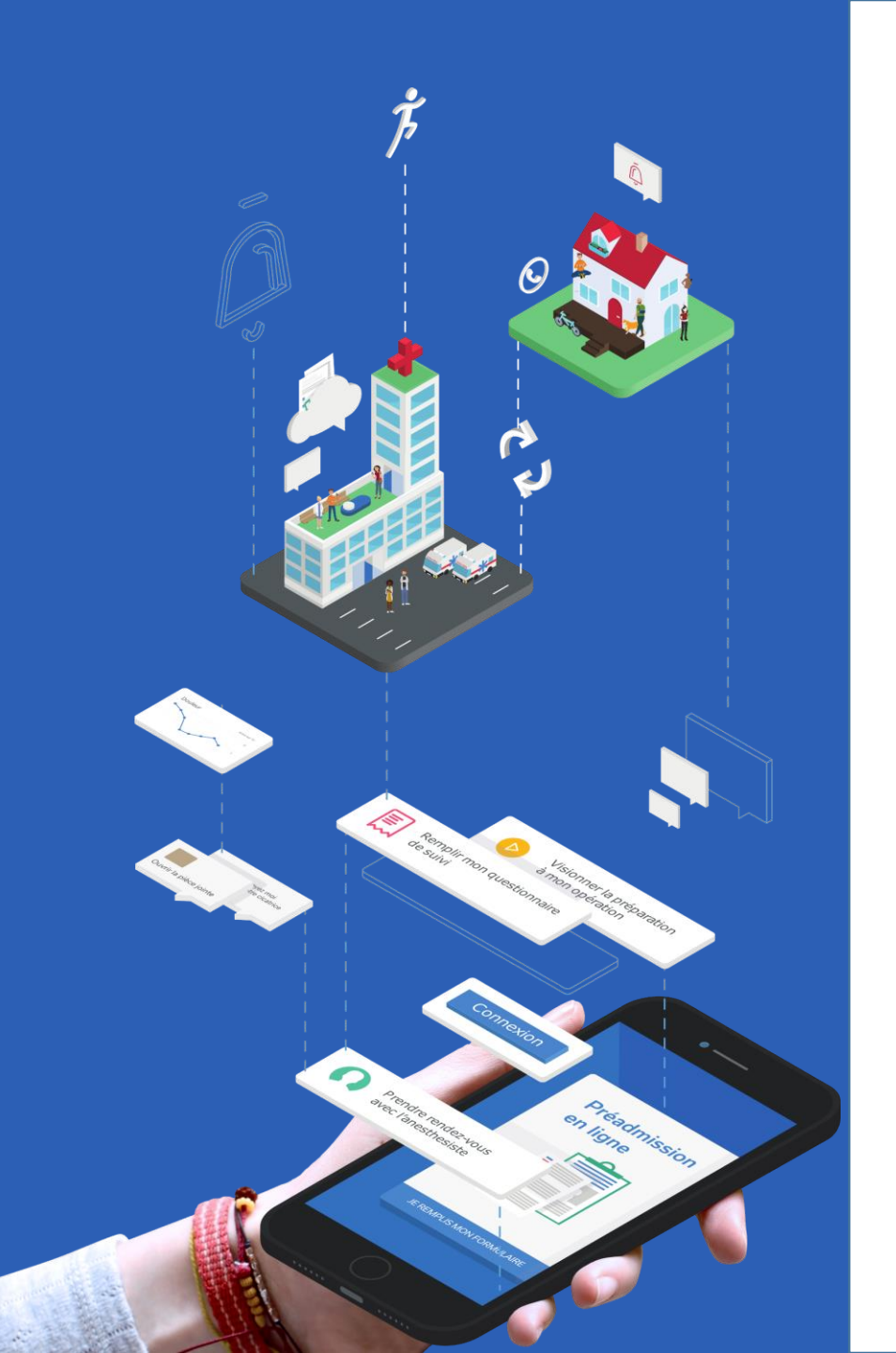

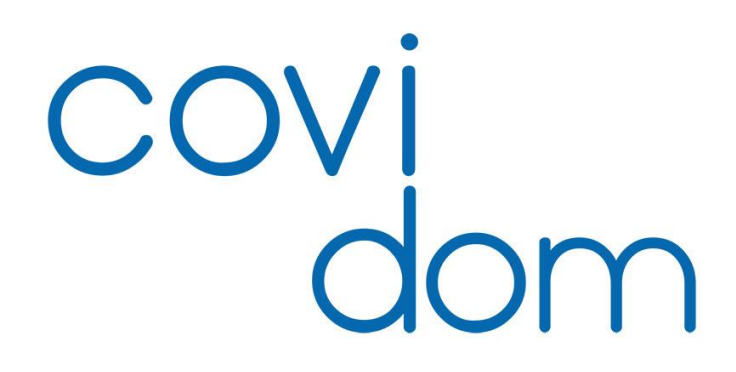

Présentation 19 mars 2020

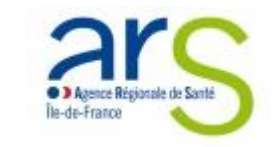

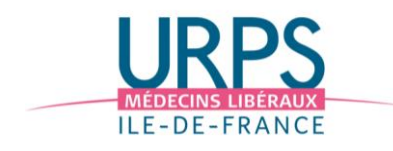

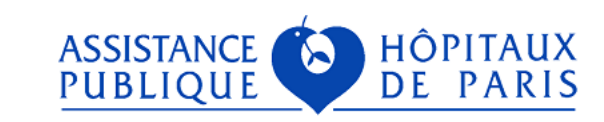

## Le principe

- Inclusion d'un patient
- Vue du patient
- Plateforme et questionnaires
- Déploiement et contacts

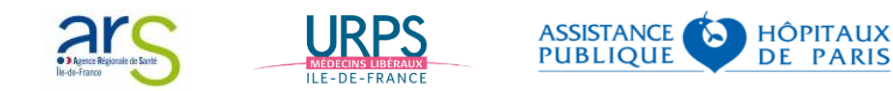

# **LE PRINCIPE**

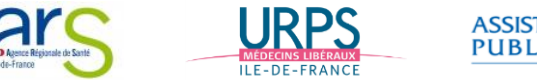

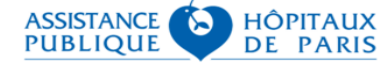

## Le principe

CORONAVIRUS - COVID-19

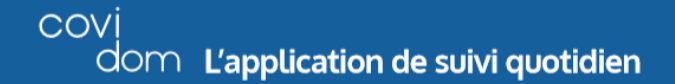

Votre médecin évoque ou a confirmé une **infection par le COVID-19** et votre prise en charge ne nécessite pas d'hospitalisation à ce jour.

#### Pour un suivi à domicile sécurisant, utilisez l'application covi

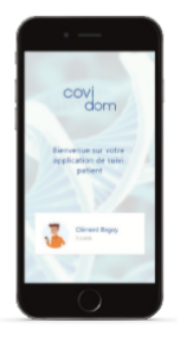

Je me connecte à l'application sur mon ordinateur ou mon smartphone • via www.covidom.fr/suivi-patient En cas de difficultés, je peux contacter l'assistance technique : support@covidom.fr

• ou en téléchargement sur les stores d'application

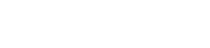

I'App Store

- Je réponds aux questionnaires médicaux qui me sont envoyés
- L'équipe soignante analyse mes réponses et me recontacte si besoin

ASSISTANCE OF HÔPITAUX PUBLIQUE OF DE PARIS

- La plateforme Covidom repose sur la solution de la start-up Nouveal, une application utilisée aux Hôpitaux universitaires Henri Mondor pour le télésuivi des patients traités pour un cancer.
- Elle permet un **suivi, automatisé**, des patients suspects ou confirmés COVID-19 ne nécessitant pas d'hospitalisation

#### Au départ du projet : une équipe AP-HP :

- 3 référents médicaux : Dr Erwan Debuc, chef du SAU de St-Antoine, Pr Patrick Jourdain, service de cardiologie de Bicêtre et expert télésurveillance, Dr Aurélien Dinh, service de maladies infectieuses de R. Poincaré
- En lien avec les experts Covid-19 de l'AP-HP, notamment Pr. X. Lescure, SMIT
- de Bichat, Dr A. Bleibtreu, SMIT de Pitié, Pr E Casalino, SAU de Bichat
- Un appui de la Direction Générale, de la DSI et la DPT

Avec des interactions quotidiennes avec deux médecins généralistes : Dr Amélie Aim-Eusebi et Dr Josselin Le Bel

En lien avec l'ARS et l'URPS médecins.

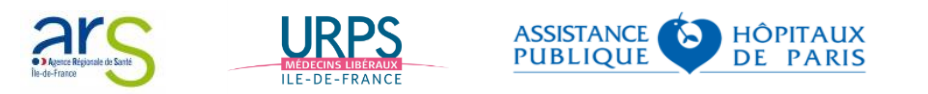

#### Concrètement

- le médecin inclut le patient dans le processus ;
- le patient répond **quotidiennement** à un questionnaire numérique simple en ligne. La fréquence du questionnaire est variable en fonction de la stratification du risque ;
- en fonction de la réponse au questionnaire, il peut être généré des alertes (alerte orange ; alerte rouge ; alerte de non compliance)
- lorsqu'une alerte est générée, elle est traitée dans un centre régional de télésurveillance qui se met en relation avec le patient et prend les mesures appropriées ;
- en cas d'urgence immédiate, il est demandé au patient de se mettre en relation avec le 15

#### **Premiers retours d'expérience**

- 1 250 patients inclus au 17/03
- Un retour très positif

#### **Retour patient**

« J'ai pu tester depuis ce matin la plateforme Covidom, où on me demande d'entrer un certain nombre de paramètres de santé que je mesure moi-même, et j'ai été rappelé dans l'heure qui suivait par un médecin pour parler de ces paramètres. En trois minutes au téléphone, j'ai trouvé ce contact utile et rassurant. Pour gérer des cas comme le mien, qui demandent de la surveillance et de l'isolement, je trouve ce programme fort utile. Bravo l'AP-HP ! »

#### Retour médecin

« L'outil est vraiment génial. Temps de formation = 10 min (on peut se former les uns les autres très rapidement) Par patient : 2min pour rentrer toutes les données. Comme le central de gestion est fonctionnel, l'intégralité du suivi sur 14j est assuré par l'équipe Covidom. Possibilité d'impliquer les proches pour les patients réfractaires à la technologie. Ca va changer notre vie »

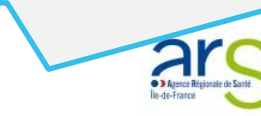

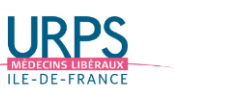

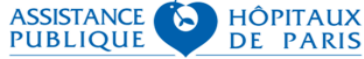

## Articulation entre les médecins « inclueurs » et le centre de télésurveillance

Enrôlement du patient par le médecin

Suivi du patient via les questionnaires et le centre de télésurveillance

Sortie du patient du dispositif

#### Médecin « inclueur »\*

n°6

- Inclut des patients porteurs ou suspectés Covid-19
- A la visibilité sur les questionnaires des patients qu'il a inclus sur la plateforme
- Peut traiter les éventuelles alertes générées par les questionnaires
- Peut joindre le centre de télésurveillance sur une ligne dédiée réservée aux professionnels de santé

#### Centre de télésurveillance

- A la visibilité sur l'ensemble des patients inclus
- Assure le suivi quotidien des patients inclus, à travers l'analyse des alertes et l'appel des patients lorsque c'est nécessaire
- Fait le lien avec le SAMU (avec une ligne directe) et les professionnels de santé

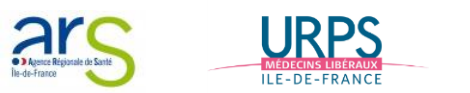

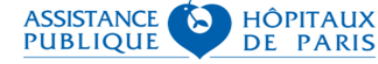

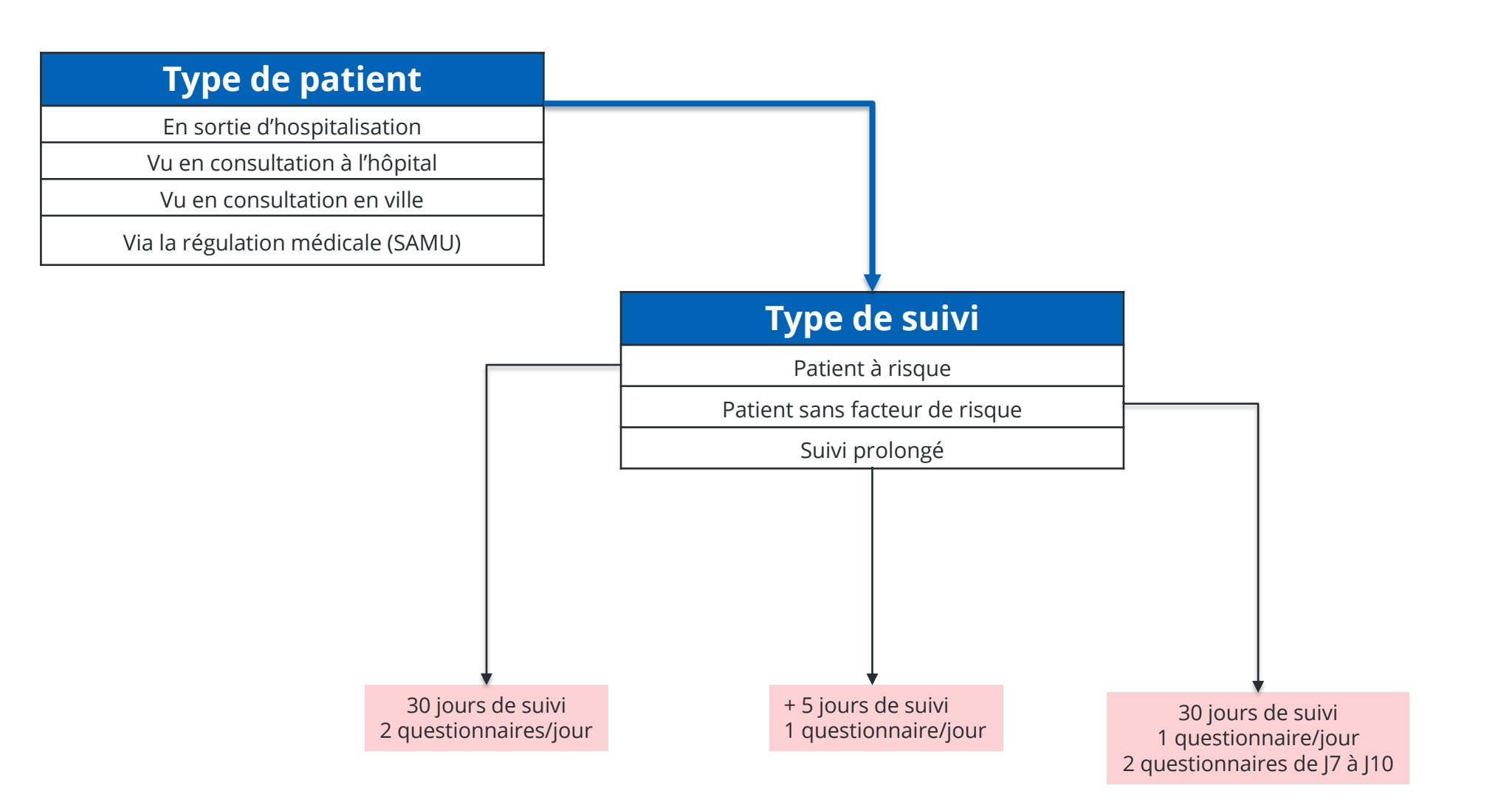

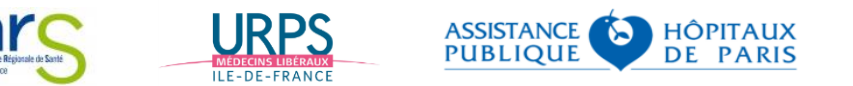

# **INCLUSION D'UN PATIENT**

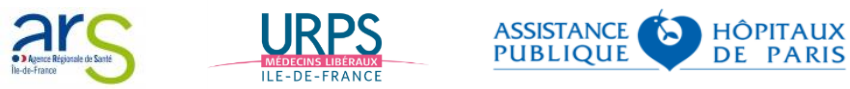

#### <u>Critères d'inclusion</u>

- ✓ Toute personne présentant une infection confirmée à COVID 19 (cas confirmé) ou suspects d'infection à COVID 19 (= cas possible) chez lesquels le test n'a pas été réalisé ou en attente de résultat.
- Définition de cas possible : toute personne présentant des signes cliniques d'infection respiratoire aigue (dyspnée et/ou toux) avec une fièvre objectivée ou une sensation de fièvre, sans autre cause identifiée (ex : pneumonie bactérienne, insuffisance cardiaque aigue...)

#### <u>Critères d'exclusion ou de sortie de COVIDOM</u>

- Patients nécessitant une hospitalisation (mauvaise tolérance clinique, âge >65 ans, immunodéprimé, insuffisant respiratoire, problème social)
- ✓ COVID 19 négatif
- ✓ Refus du suivi par le patient, absence de couverture sociale, incapacité à utiliser interface informatique

A ce jour, COVIDOM ne permet pas d'inclure les patients relevant de la pédiatrie, mais une évolution est envisagée.

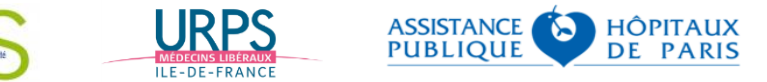

## Créer un suivi patient (1/4)

- Se connecter en tant qu'utilisateur établissement avec votre identifiant personnel et votre mot de passe (à personnaliser lors de la première connexion)
- Se rendre dans l'onglet « Nouveau séjour »

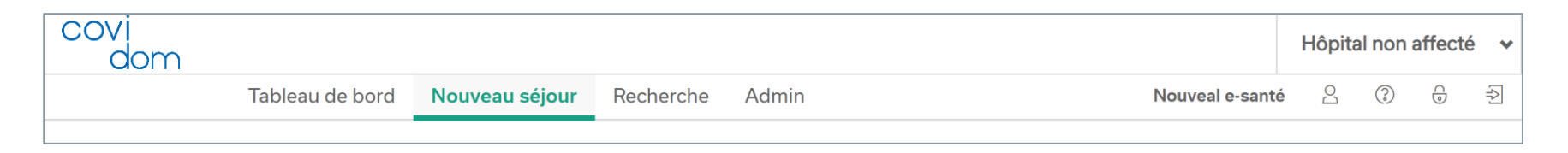

Renseigner à minima un nom et cliquer sur « Rechercher »

| Rechercher un patient existant Pour créer un patient, remplissez les champs ci-dessous Les champs marqués d'une * sont obligatoires |  |
|----------------------------------------------------------------------------------------------------|--|
| Rechercher un patient existant Pour créer un patient, remplissez les champs ci-dessous Les champs marqués d'une * sont obligatoires |  |
| Pour créer un patient, remplissez les champs ci-dessous                                                                             |  |
| Les champs marqués d'une * sont obligatoires                                                                                        |  |
|                                                                                                    |  |
| Nom d'usage * Prénom Date de naissance                                                                                              |  |
| Rechercher                                                                                                    |  |
|                                                                                                    |  |

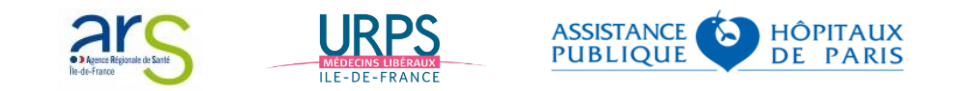

## Créer un suivi patient (2/4)

- Renseigner les données d'identité et les coordonnées de contact du patient
  - ✓ Nom d'usage
  - ✓ Nom de naissance
  - ✓ Prénom
  - ✓ Date de naissance
  - ✓ Sexe
  - ✓ E-mail (non obligatoire)
  - ✓ Au moins un des deux numéros de téléphone : fixe et/ou portable
  - ✓ Adresse
  - ✓ Code Postal
  - ✓ Ville
  - ✓ Numéro de contact tiers
  - ✓ Médecin traitant (recherche RPPS)
  - ✓ Préférences de notification : mail et/ou SMS
- Cliquer sur Etape suivante une fois les champs complétés

| Création d'un patient                                                |                                                                                                    |  |  |
|----------------------------------------------------------------------|----------------------------------------------------------------------------------------------------|--|--|
|                                                                      | Aucune correspondance n'a été trouvée, remplissez les champs afin de créer un nouveau patient :<br>Les champs marqués d'une * sont obligator <mark>l</mark> es |  |  |
| Informations patient                                                 |                                                                                                    |  |  |
| Nom d'usage *                                                        |                                                                                                    |  |  |
| CORDOUX                                                              |                                                                                                    |  |  |
| Nom de naissance *                                                   |                                                                                                    |  |  |
|                                                                      |                                                                                                    |  |  |
| Prénom *                                                             |                                                                                                    |  |  |
| Carine                                                               |                                                                                                    |  |  |
| Date de naissance *                                                  |                                                                                                    |  |  |
| 01/01/1980                                                           |                                                                                                    |  |  |
| Sexe *                                                               |                                                                                                    |  |  |
| ▼                                                                    |                                                                                                    |  |  |
| e-mail                                                               |                                                                                                    |  |  |
|                                                                      |                                                                                                    |  |  |
| Téléphone *                                                          |                                                                                                    |  |  |
|                                                                      |                                                                                                    |  |  |
| Téléphone portable *                                                 |                                                                                                    |  |  |
|                                                                      | •                                                                                                    |  |  |
| Adresse                                                              |                                                                                                    |  |  |
|                                                                      |                                                                                                    |  |  |
| Code postal *                                                        |                                                                                                    |  |  |
|                                                                      |                                                                                                    |  |  |
| Ville                                                                |                                                                                                    |  |  |
|                                                                      |                                                                                                    |  |  |
| Numéro de contact tiers                                              |                                                                                                    |  |  |
|                                                                      |                                                                                                    |  |  |
| Médecin traitant *                                                   | ·                                                                                                    |  |  |
| à venir                                                              |                                                                                                    |  |  |
| Je souhaite recevoir des notific<br>Je souhaite recevoir des notific | ations par e-mail<br>ations par SMS                                                                                                    |  |  |
|                                                                      | Etape suivante         Annuler                                                                                                    |  |  |

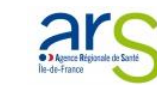

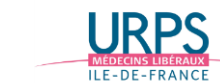

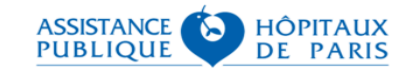

## Créer un suivi patient (3/4)

## Renseigner les informations liées au suivi

- ✓ Date début symptômes
- ✓ Date d'inclusion
- ✓ Médecin inclueur
- ✓ Type de patient
- ✓ Type de suivi
- ✓ Traitement anti-covid
- ✓ Traitement antibactérien (case à cocher)
- ✓ Informations médicales (facultatif)
- Valider la création en cliquant sur « Créer le séjour »

| Patient                                  | Sélectionnez le type de suivi | Suivi                                 |
|------------------------------------------|-------------------------------|---------------------------------------|
| Nom d'usage *                            | Suivi COVID-19                | Date début symptômes *                |
| CORDOUX                                  |                               |                                       |
| Nom de naissance *<br>CORDOUX            |                               | Date d'inclusion                      |
| Prénom *                                 |                               | Hôpital *                             |
| Carine                                   |                               |                                       |
| Date de naissance *<br>01/01/1980        |                               | Médecin *                             |
| Sexe *                                   |                               |                                       |
| Femme                                    |                               | Type de patient *                     |
| e-mail                                   |                               | ▼                                     |
| flaporte@nouveal.com                     |                               | Type de suivi * (?)                   |
| Téléphone *                              |                               | · · · · · · · · · · · · · · · · · · · |
| 0123567690                               |                               | Traitement anti-covid                 |
| -                                        |                               | Tarita an ant an till a station       |
| Code postal *                            |                               | Iraitement antibacterien              |
| 77144                                    |                               | Informations medicales                |
| Ville                                    |                               |                                       |
| Montévrain                               |                               |                                       |
| Numéro de contact tiers<br>01234567890   |                               |                                       |
| Médecin traitant *                       |                               |                                       |
| à venir                                  |                               |                                       |
| Je souhaite recevoir des notifications r | par e-mail                    |                                       |
| lo soubaito rocovoir dos potifications r | par SMS                       |                                       |

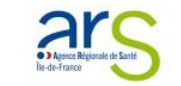

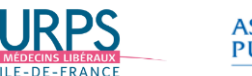

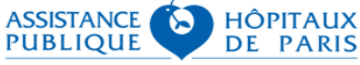

## Créer un suivi patient (4/4)

- Un écran de confirmation apparait.
- Pour se rendre sur la fiche patient, cliquer sur « Accéder à la fiche patient »

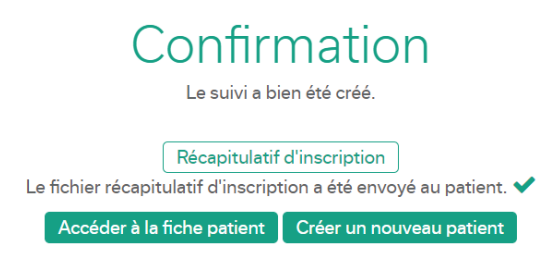

• En parallèle, le patient reçoit le mail et/ou le SMS lui permettant d'activer son compte sur Covidom

| e-f/tback                                                                                                    |  |  |  |  |
|----------------------------------------------------------------------------------------------------|--|--|--|--|
| Bienvenue sur l'application COVIDOM                                                                                                    |  |  |  |  |
| Votre médecin vous a créé un compte COVIDOM qui va permettre d'aider et de sécuriser votre suivi à domicile.<br>Pour vous connecter, vous aurez besoin de :                                                                                                    |  |  |  |  |
| <u>Votre identifiant</u> : pnom01                                                                                                    |  |  |  |  |
| Lors de votre première connexion, et pour des raisons de sécurité, il vous sera demandé de saisir un <b>mot de passe personnalisé</b> .<br>Notez-le bien et gardez le confidentiel, à l'abri des regards indiscrets !                                                                                                    |  |  |  |  |
| Avant de commencer votre suivi, nous vous remercions de bien vouloir prendre connaissance du document en pièce-jointe, il vous fournit des informations précieuses en provenance de votre établissement de santé.                                                                                                    |  |  |  |  |
| Pour démarrer votre suivi, cliquez sur le bouton suivant :                                                                                                    |  |  |  |  |
| Activer mon compte COVIDOM                                                                                                    |  |  |  |  |
| Ce lien est valable 72 heures. Si le délai de 72h est écoulé, vous pouvez utiliser la fonctionnalité "Mot de passe oublié" sur la page de connexion de l'application puis saisir votre identifiant et cliquer sur "Valider"; vous recevrez alors un nouveau code ou lien d'activation.<br>Votre compte ne sera activé qu'à partir du moment où vous aurez défini votre mot de passe personnel. |  |  |  |  |
| Si vous rencontrez des difficultés pour vous connecter à votre espace COVIDOM, consultez la FAQ en cliquant sur le lien suivant : consulter la Foire aux Questions.                                                                                                    |  |  |  |  |
|                                                                                                    |  |  |  |  |
| A bientôt sur COVIDOM votre plateforme de suivi médical personnalisée                                                                                                    |  |  |  |  |
| https://covidom.recette-interne.e-fitback.com/suivi-patient/                                                                                                    |  |  |  |  |

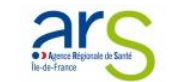

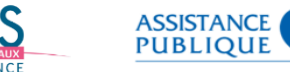

HÔPITAUX

**DE PARIS** 

## Modifier la fiche patient (1/3)

Si une erreur a été faite lors de l'enregistrement du patient (date de naissance, numéro, information de santé, ...) vous avez la possibilité de modifier votre déclaration a posteriori.

Depuis votre compte, vous avez en effet accès à l'ensemble des informations d'enrôlement et de suivi des patients que vous aurez déclarés : vous pourrez y modifier et/ou compléter les fiches de déclaration.

Aller dans 1 « Tableaux de bord » ou « Recherche » puis 2 rechercher le nom du patient puis 3 cliquez sur son nom

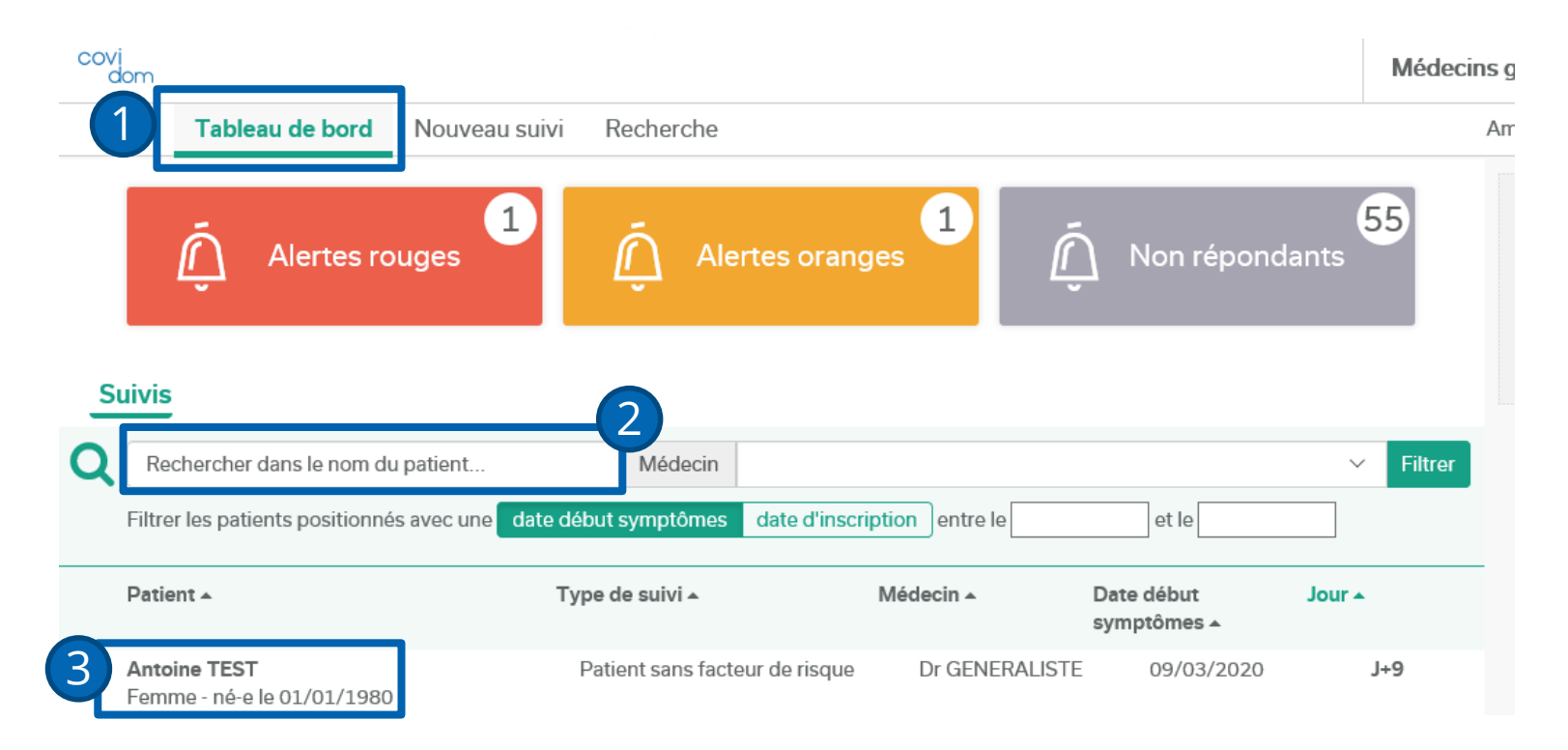

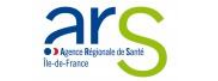

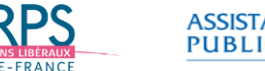

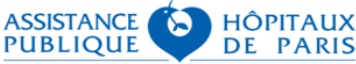

## Modifier la fiche patient (2/3)

En cliquant sur son nom, vous êtes entré sur sa fiche patient.

4 Cliquez sur le dernier onglet de la banderole à gauche de votre écran.

#### covi dom

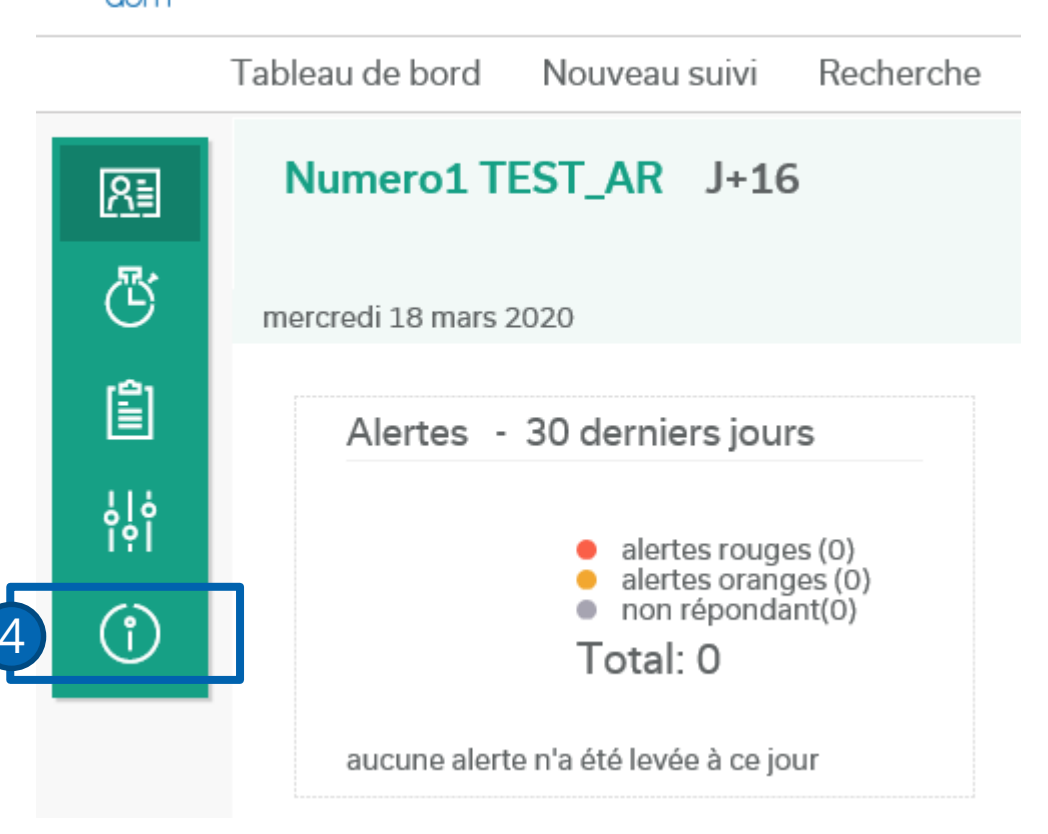

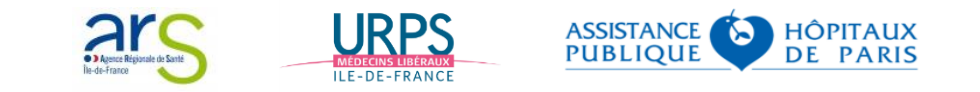

## Modifier la fiche patient (3/3)

Vous pourrez alors :

5 Changer les informations du patient (à gauche) en cliquant sur « Modifier les propriétés »

6 Changer les informations de suivi du patient (à droite) en cliquant sur le crayon

Renvoyer une notification d'inscription si le patient ne s'est pas connecté à temps (lien actif 72H)

|               | Tableau de bord Nouveau suivi Recherche                                                                                           |                           |      |                                                |
|---------------|----------------------------------------------------------------------------------------------------|---------------------------|------|------------------------------------------------|
| <u>}</u>      | Informations patient                                                                                                    |                           |      | Suivi                                          |
| IJ            | Prénom                                                                                                    |                           |      | Établissement 💉                                |
| Î             | Numero1<br>Nom                                                                                                    |                           |      | Médecins generalistes                          |
| <b>ċ</b><br>? | TEST_AR Nom de naissance                                                                                                    |                           |      | Dr GENERALISTE Médecin Type de patient         |
| î)            | TEST_AR Sexe                                                                                                    |                           |      | Vu en consultation en ville<br>Type de suivi 🖍 |
|               | Femme<br>Date de naissance                                                                                                    |                           |      | Patient sans facteur de risque                 |
|               | 21/01/1990                                                                                                    |                           |      | 02/03/2020                                     |
|               | Numéro de contact tiers                                                                                                    |                           |      | 18/03/2020                                     |
|               | Médecin traitant                                                                                                    |                           |      | Sans traitement anti-covid                     |
| (             | 5                                                                                                    |                           |      | Non                                            |
|               | Modifier les propriétés         Générer le récapitulatif d'inscription           Renvoyer la notification d'inscription         7 |                           |      | Numéro d'hospitalisation                       |
|               |                                                                                                    | Acester Résponde de Santé | URPS | ASSISTANCE APITAL<br>PUBLIQUE DE PAR           |

ILE-DE-FRANC

# **VUE DU PATIENT**

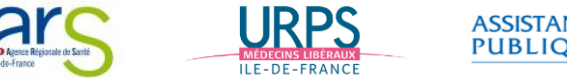

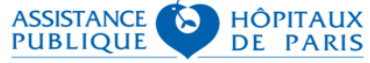

## Accès à covidom sur internet ou via l'application mobile

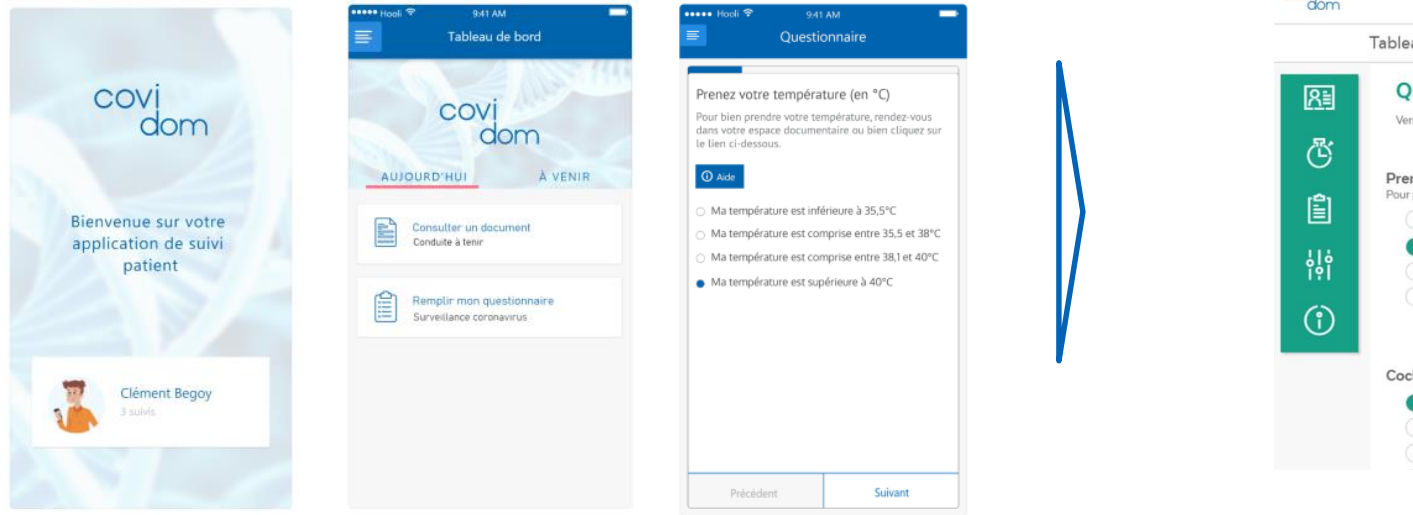

#### Remplissage du questionnaire

![](_page_17_Picture_4.jpeg)

- Le patient répond quotidiennement à un questionnaire numérique simple en ligne
- La fréquence du questionnaire est variable en fonction d'une stratification du risque. Celle ci peut évoluer en fonction des réponses ultérieures et/ou du délai par rapport au début des symptômes.
- En fonction de la réponse au questionnaire, il peut être généré des alertes : Rouge : alerte clinique. Priorité 1 Orange : alerte clinique. Priorité 2 Gris : Alerte de non réponse ou de réponse partielle. Priorité 3

![](_page_17_Picture_8.jpeg)

## **Flyer Patient**

#### CORONAVIRUS - COVID-19

#### COVI dom L'application de suivi quotidien

Votre médecin évoque ou a confirmé une infection par le COVID-19 et votre prise en charge ne nécessite pas d'hospitalisation à ce jour.

#### Pour un suivi à domicile sécurisant, utilisez l'application covi dom

![](_page_18_Picture_5.jpeg)

Je me connecte à l'application sur mon ordinateur ou mon smartphone • via www.covidom.fr/suivi-patient En cas de difficultés, je peux contacter l'assistance technique : support@covidom.fr

ou en téléchargement sur les stores d'application

![](_page_18_Picture_8.jpeg)

- Je réponds aux questionnaires médicaux qui me sont envoyés
- L'équipe soignante analyse mes réponses et me recontacte si besoin

![](_page_18_Picture_11.jpeg)

#### POUR ME PROTÉGER ET PROTÉGER LES AUTRES

Durant 14 jours à partir du premier jour de l'apparition des symptômes

#### ☑ VOUS DEVEZ RESTER À VOTRE DOMICILE

- N'allez pas travailler;
- N'allez pas à vos activités de loisirs (cinéma, théâtre, sport...) ou réunions publiques;
- · Ne vous rendez pas dans les lieux publics ;
- N'allez pas, autant que possible, faire vos courses vous-même;
- Ne fréquentez pas des lieux où se trouvent des personnes fragiles
- (hôpitaux, maternités, structures d'hébergement pour personnes âgées...);
- Si une sortie est indispensable, portez un masque chirurgical.

#### APPLIQUEZ LES MESURES SUIVANTES

- · Portez un masque chirurgical lorsque vous êtes en contact avec vos proches ;
- Le masque doit être porté par vous, il n'y a pas d'intérêt à ce que vos proches, non malades et vivant dans le même domicile, en portent un ;
- Lavez-vous les mains régulièrement ou utilisez une solution hydro-
- alcoolique, notamment après avoir été aux toilettes et avant de manger ;
- Dormez seul.e si possible dans une chambre sans d'autres personnes ;
- Ne rentrez pas en contact avec les personnes fragiles (femmes enceintes, malades chroniques, personnes âgées...);
- Aérez très régulièrement votre domicile.

Pour toute question concernant le coronavirus

gouvernement.fr/info-coronavirus

0 800 130 000 (appel gratuit)

orvi dom est une solution française coconstruite par l'AP-HP et la société Nouveal e-santé.

![](_page_18_Picture_34.jpeg)

![](_page_18_Picture_35.jpeg)

![](_page_18_Picture_36.jpeg)

# **PLATEFORME ET QUESTIONNAIRES**

![](_page_19_Picture_1.jpeg)

HÔPITAUX DE PARIS

### Le centre de télésurveillance effectue le suivi des patients

![](_page_20_Figure_1.jpeg)

![](_page_20_Picture_2.jpeg)

#### Température

<35,5°C >> alerte rouge 35,5°C-38°C >> alerte verte 38°C-40°C >> alerte orange >40°C >> alerte rouge

#### Dyspnée

Pas de dyspnée à gène légère >> Alerte verte Gène modérée à forte >> alerte orange Gène très forte à maximale >> alerte rouge

#### Fréquence cardiaque <100/min >> alerte verte 100-120/min >> alerte orange >120/min >> alerte rouge

#### Fréquence respiratoire

<20 cycles/min >> alerte verte 21-29 cycles/min >> alerte orange 30 et plus >> alerte rouge

#### Saturation (si saturomètre)

Saturation comprise entre 85 et 90% >> alerte rouge Saturation comprise entre 91 et 94% >> alerte orange Saturation comprise entre 95 et 100% >> alerte verte

Avez-vous des frissons ? Oui >> alerte orange Non >> alerte verte

Avez-vous fait un malaise ? Oui >> alerte orange Non >> alerte verte

Vous sentez-vous capable de continuer à respecter les conditions de confinement ? Oui >> alerte verte Non>> alerte orange

![](_page_21_Picture_13.jpeg)

#### Patients à risques

| Questionnaire | Notification<br>patient | Expiration | Alerte Non<br>répondant |
|---------------|-------------------------|------------|-------------------------|
| 8h            | 8h                      | 13h        | 9h                      |
| 13h           | 13h                     | 17h        | 14h                     |

#### Patients sans facteur de risque JO à J+6 et J+11 à J+29

| Questionnaire | Notification | Expiration | Alerte Non |
|---------------|--------------|------------|------------|
|               | patient      |            | répondant  |
| 9h            | 9h           | 14h        | 11h        |

#### Patients sans facteur de risque J+7-J+10

| Questionnaire | Notification | Expiration | Alerte Non |
|---------------|--------------|------------|------------|
|               | patient      |            | répondant  |
| 8h            | 9h           | 13h        | 11h        |
| 13h           | 13h          | 17h        | 15h        |

#### En cas de suivi prolongé

| Questionnaire | Notification | Expiration | Alerte Non |
|---------------|--------------|------------|------------|
|               | patient      |            | répondant  |
| 9h            | 9h           | 14h        | 11h        |

Donc pour le personnel du centre de télésurveillance des sollicitations :

- à 9h et 14h pour les patients à risque (alertes NR)
- à 11h et 15h pour le reste des patients (alerte NR)
- de 8h à 17h pour les alertes orange/rouge en temps réel

Des évolutions probables notamment sur la durée avant laquelle l'alerte est déclenchée

![](_page_22_Picture_14.jpeg)

![](_page_22_Picture_15.jpeg)

# **DEPLOIEMENT ET CONTACTS**

![](_page_23_Picture_1.jpeg)

![](_page_23_Picture_2.jpeg)

## **Vos contacts**

### Contact et informations pour installer COVIDOM : <u>inscription-covidom@aphp.fr</u>

 Nota : Pour les adhérents de l'URPS : vos codes d'accès vous sont transmis par mail par l'URPS médecins libéraux sans démarche nécessaire de votre part

## Contact téléphonique du centre de télésurveillance :

- Si vous êtes médecin non hospitalier faites le 01 40 27 35 81
- Si vous êtes hospitalier faites le 01 40 27 35 73

![](_page_24_Picture_6.jpeg)